# Seguimiento de direcciones MAC en UCS con Nexus 1000V

## Contenido

Introducción Prerequisites Requirements Componentes Utilizados Configurar Topología de red Seguimiento de Direcciones MAC en Diferentes Segmentos de Red Verificación Troubleshoot

## Introducción

Este documento describe cómo realizar un seguimiento de las direcciones MAC de una interfaz de máquina virtual (VM) y VMkernel (VMK) en estos niveles de red:

- Switches de la serie Cisco Nexus 5000
- Fabric Interconnect (FI) Cisco Unified Computing System (UCS) 6248
- host VMware ESXi
- Switch Cisco Nexus 1000V

Es importante comprender qué enlace ascendente utiliza una VM o una interfaz VMK para la comunicación tanto en los aspectos de resolución de problemas como de diseño.

## Prerequisites

#### Requirements

Cisco recomienda que tenga conocimiento sobre estos temas:

- Función vPC en Cisco NX-OS
- Cisco Unified Computing System
- VMware ESXi
- Switch Cisco Nexus 1000V

#### **Componentes Utilizados**

La información que contiene este documento se basa en las siguientes versiones de software y hardware.

Switch Cisco Nexus 5020 versión 5.0(3)N2(2a)

- Cisco Unified Computing System versión 2.1(1d)
- Servidor blade Cisco Unified Computing System B200 M3 con tarjeta de interfaz virtual (VIC) Cisco 1240 (Palo) CNAvSphere 5.1 (ESXi y vCenter)
- Switch Cisco Nexus 1000V versión 4.2(1)SV2(1.1a)

The information in this document was created from the devices in a specific lab environment. All of the devices used in this document started with a cleared (default) configuration. If your network is live, make sure that you understand the potential impact of any command.

## Configurar

#### Topología de red

En este ejemplo de configuración, las interfaces VM y VMK están en el mismo host (dirección IP 172.16.18.236) y en la misma VLAN 18 (subred 172.16.18.0/24).

En Nexus 1000V, el host se representa como Virtual Ethernet Module (VEM) # 5.

En UCS, el host se instala en el servidor blade 1 en el chasis 1.

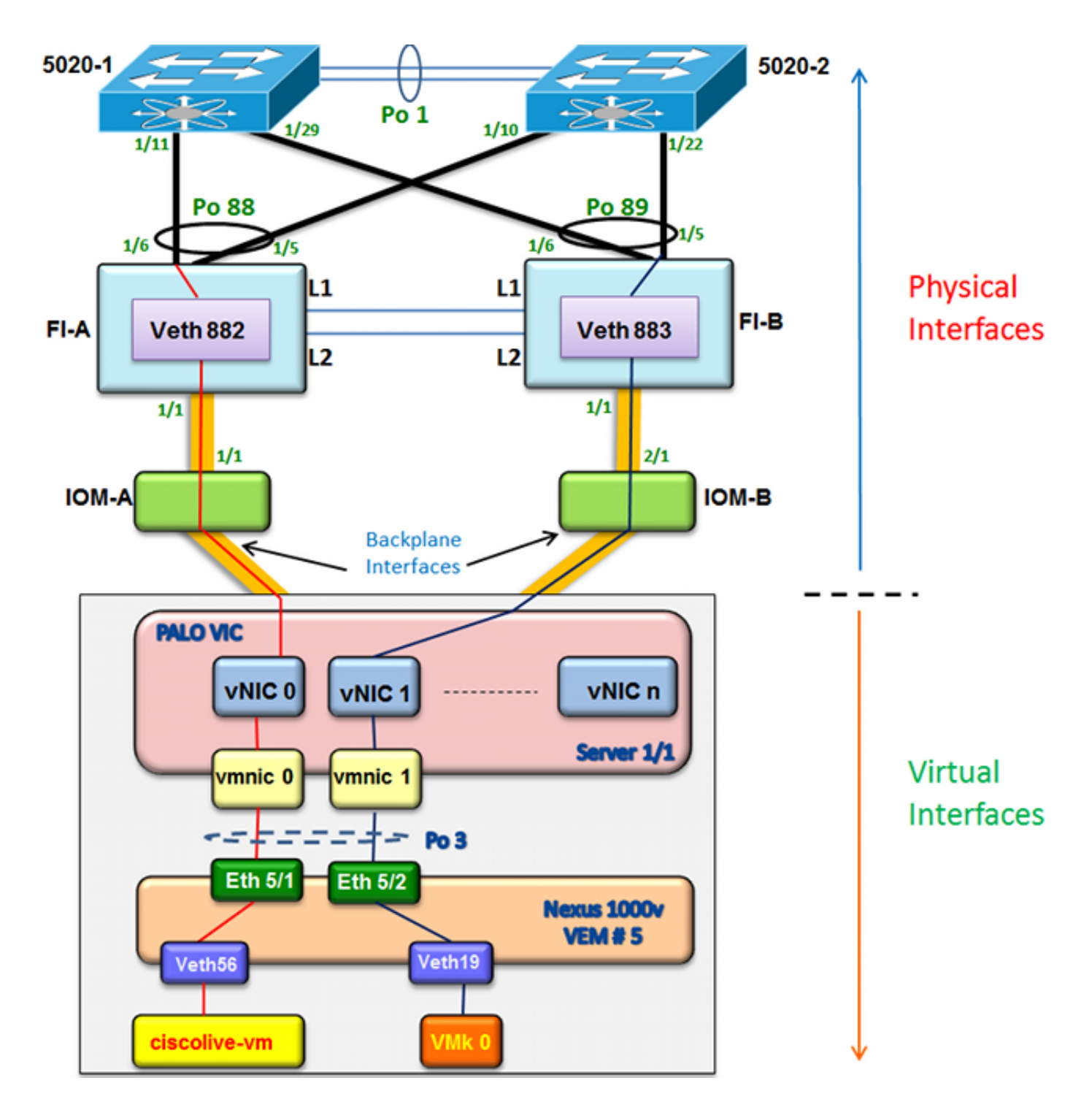

#### Seguimiento de Direcciones MAC en Diferentes Segmentos de Red

Este procedimiento describe cómo rastrear direcciones MAC en varios niveles de red.

1. En el vCenter, busque la dirección MAC de la máquina virtual que desea rastrear. En este ejemplo, la dirección MAC de la VM (ciscolive-vm) es 0050:568f:63cc:

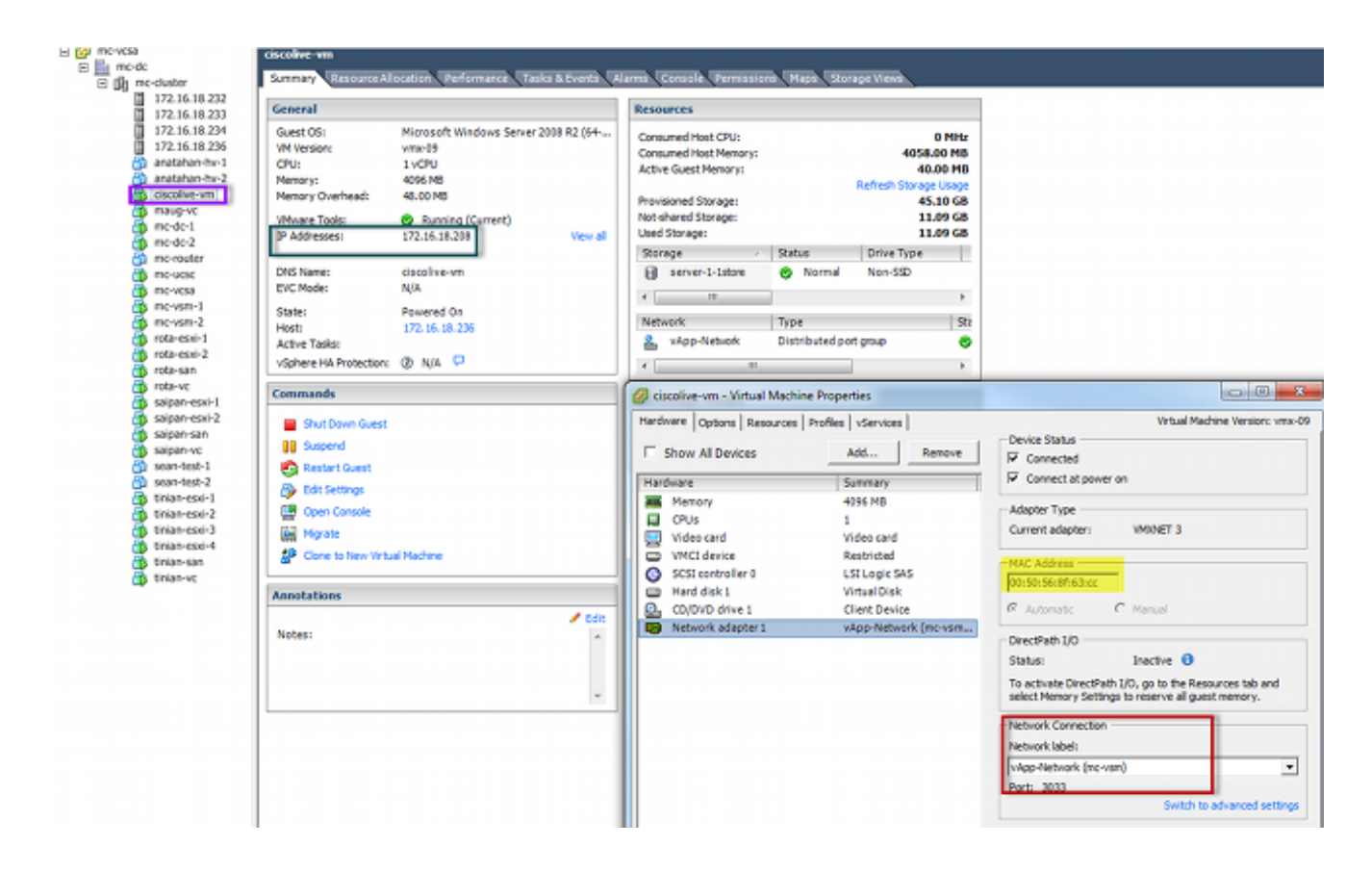

 Ingrese el comando esxcfg-vmknic -l en el shell ESXi para encontrar la dirección MAC de la interfaz VMK del host. En este ejemplo, el VMK (vmk0) es la interfaz de administración y tiene una dirección MAC de 0050:56:67:8e:b9:

| mo-vsm# | show mac address- | table   in | 8eb9 |        |   |
|---------|-------------------|------------|------|--------|---|
| 18      | 0050.5667.8eb9    | static     | 0    | Veth19 | Į |
| 18      | 0050.5667.8eb9    | dynamic    | 0    | Po4    |   |
| mc-vsm# | show mac address- | table   in | 6300 |        |   |
| 18      | 0050.568f.63cc    | dynamic    | 93   | Po1    | 3 |
| 18      | 0050.568f.63cc    | dynamic    | 93   | Po2    |   |
| 18      | 0050.568f.63cc    | static     | 0    | Veth56 | 5 |
| 18      | 0050.568f.63cc    | dynamic    | 93   | Po4    | ( |
| mc-vsm# |                   |            |      |        |   |

3. Confirme que las direcciones MAC de la VM (ciscolive-vm) y de la interfaz VMK (vmk0) se están aprendiendo en el host ESXi (VEM) y en el Nexus 1000V.

En el nivel VEM, ingrese el comando **vemcmd show l2 18** para confirmar que se aprenden ambas direcciones MAC:

| ~ # vemcmd sh | low 12 18         |        |            |        |       |
|---------------|-------------------|--------|------------|--------|-------|
| Bridge domain | 7 brtmax 4096, 1  | brtcnt | 82, timeou | ıt 300 |       |
| VLAN 18, swbd | l 18, ""          |        |            |        |       |
| Flags: P - P  | VLAN S - Secure D | - Drop |            |        |       |
| Туре          | MAC Address       | LTL    | timeout    | Flags  | PVLAN |
| Static        | 00:50:56:8f:61:8b | 75     | 0          |        |       |
| Static        | 00:50:56:8f:a4:a5 | 67     | 0          |        |       |
| Dynamic       | 00:50:56:5f:e9:a8 | 52     | 1          |        |       |
| Static        | 00:50:56:8f:51:97 | 78     | 0          |        |       |
| Dynamic       | 00:0c:29:15:fa:c6 | 305    | 27         |        |       |
| Dynamic       | 00:50:56:5f:88:58 | 60     | 1          |        |       |
| Static        | 00:50:56:8f:63:cc | 68     | 0          |        |       |
| Dynamic       | 00:50:56:5f:7c:bd | 59     | 1          |        |       |
| Dynamic       | 00:50:56:a2:14:f2 | 57     | 1          |        |       |
| Static        | 00:50:56:8f:11:3a | 50     | 0          |        |       |
| Static        | 00:50:56:8f:f5:53 | 65     | 0          |        |       |
| Dynamic       | 00:50:56:a2:46:25 | 54     | 1          |        |       |
| Dynamic       | 00:50:56:8f:62:56 | 305    | 2          |        |       |
| Static        | 00:50:56:8f:21:35 | 54     | 0          |        |       |
| Dynamic       | 00:50:56:8f:86:19 | 305    | 192        |        |       |
| Static        | 00:50:56:8f:d5:fd | 58     | 0          |        |       |
| Dynamic       | 00:02:3d:40:dd:03 | 305    | 4          |        |       |
| Dynamic       | 00:50:56:b7:70:37 | 305    | 1          |        |       |
| Dynamic       | 00:50:56:8f:c5:07 | 305    | 1          |        |       |
| Dynamic       | 00:50:56:8f:81:09 | 305    | 230        |        |       |
| Dynamic       | 00:0c:29:8b:01:22 | 305    | 73         |        |       |
| Dynamic       | 00:50:56:8f:54:48 | 305    | 6          |        |       |
| Dynamic       | 00:50:56:63:8f:4d | 59     | 1          |        |       |
| Dynamic       | 00:50:56:8f:17:20 | 305    | 0          |        |       |
| Dynamic       | 00:50:56:8f:90:5b | 305    | 60         |        |       |
| Static        | 00:50:56:8f:a1:3a | 66     | 0          |        |       |
| Static        | 00:50:56:8f:45:0b | 64     | 0          |        |       |
| Dynamic       | 00:50:56:a2:32:6f | 63     | 2          |        |       |
| Dynamic       | 00:50:56:5f:19:5c | 63     | 1          |        |       |
| Static        | 00:50:56:8f:90:a4 | 51     | 0          |        |       |
| Static        | 00:50:56:67:8e:b9 | 49     | 0          |        |       |
| Dynamic       | 00:25:b5:10:10:4f | 305    | 306        |        |       |

En el nivel Nexus 1000V, ingrese un comando **show mac address-table** para confirmar que ambas direcciones MAC se aprenden en la VLAN 18 en VEM # 5:

| mc-vsm# | show mac address- | table   in | 8eb9 |        |   |
|---------|-------------------|------------|------|--------|---|
| 18      | 0050.5667.8eb9    | static     | 0    | Veth19 | 5 |
| 18      | 0050.5667.8eb9    | dynamic    | 0    | Po4    | 6 |
| mc-vsm# | show mac address- | table   in | 63cc |        |   |
| 18      | 0050.568f.63cc    | dynamic    | 93   | Po1    | 3 |
| 18      | 0050.568f.63cc    | dynamic    | 93   | Po2    | 4 |
| 18      | 0050.568f.63cc    | static     | 0    | Veth56 | 5 |
| 18      | 0050.568f.63cc    | dynamic    | 93   | Po4    | 6 |
| mc-vsm# |                   |            |      |        |   |

Ingrese el comando **show port-channel summary** para VEM # 5 para ver los puertos de puerto-canal y miembro:

| mc-vsr | m#                                                             |                                                 |                                                            |                                           |                 |            |  |
|--------|----------------------------------------------------------------|-------------------------------------------------|------------------------------------------------------------|-------------------------------------------|-----------------|------------|--|
| mc-vs  | m# show port                                                   | t-channel                                       | summary                                                    |                                           |                 |            |  |
| Flags  | : D - Down<br>I - Indiv<br>s - Suspe<br>S - Swite<br>U - Up (1 | P<br>vidual H<br>ended r<br>ched R<br>port-chan | - Up in po<br>- Hot-stan<br>- Module-r<br>- Routed<br>nel) | ort-channel (m<br>dby (LACP on<br>removed | members)<br>ly) |            |  |
| Group  | Port-<br>Channel                                               | Туре                                            | Protocol                                                   | Member Port:                              | s               |            |  |
| 1      | Pol (SU)                                                       | Eth                                             | NONE                                                       | Eth3/1(P)<br>Eth3/10(r)                   | Eth3/2(P)       | Eth3/9(r)  |  |
| 2      | Po2 (SU)                                                       | Eth                                             | NONE                                                       | Eth4/1(P)<br>Eth4/10(P)                   | Eth4/2(P)       | Eth4/9(P)  |  |
| 3      | Po3 (SU)                                                       | Eth                                             | NONE                                                       | Eth5/1(P)<br>Eth5/10(r)                   | Eth5/2(P)       | Eth5/9(r)  |  |
| 4      | Po4 (SU)                                                       | Eth                                             | NONE                                                       | Eth6/1(P)                                 | Eth6/2(P)       | Eth6/11(P) |  |

4. Recopile información adicional de Nexus 1000V.

Ingrese el comando **show interface vethernet 56** para ver que Veth56 corresponde a la VM (ciscolive-vm):

| mc-vsm# show interface vethernet 56                                               |
|-----------------------------------------------------------------------------------|
| Vethernet56 is up                                                                 |
| Port description is ciscolive-vm, Network Adapter 1                               |
| Hardware: Virtual, address: 0050.568f.63cc (bia 0050.568f.63cc)                   |
| Owner is VM "ciscolive-vm", adapter is Network Adapter 1                          |
| Active on module 5                                                                |
| VMware DVS port 3033                                                              |
| Port-Profile is vApp-Network                                                      |
| Port mode is access                                                               |
| 5 minute input rate 80 bits/second, 0 packets/second                              |
| 5 minute output rate 12552 bits/second, 8 packets/second                          |
| Rx                                                                                |
| 23795 Input Packets 7293075158593488853 Unicast Packets                           |
| 203449390 Multicast Packets 4294967761 Broadcast Packets                          |
| 2333878 Bytes                                                                     |
| Tx                                                                                |
| 1350625 Output Packets 4768 Unicast Packets                                       |
| 519692101807 Multicast Packets 4321524090 Broadcast Packets 1345857 Flood Packets |
| 254466737 Bytes                                                                   |
| 0 Input Packet Drops 0 Output Packet Drops                                        |

Ingrese el comando **show interface vethernet 19** para ver que Veth19 corresponde a la interfaz VMK (vmk0) del host:

```
mc-vsm# show interface vethernet 19
Vethernet19 is up
 Port description is VMware VMkernel, vmk0
 Hardware: Virtual, address: 0050.5667.8eb9 (bia 0050.5667.8eb9)
 Owner is VMware VMkernel, adapter is vmk0
 Active on module 5
  VMware DVS port 2110
 Port-Profile is 13
 Port mode is access
 5 minute input rate 12904 bits/second, 1 packets/second
 5 minute output rate 13384 bits/second, 8 packets/second
 Rx
   12200 Input Packets 7310589476873731518 Unicast Packets
   7310589476867241067 Multicast Packets 873444753044241742 Broadcast Packets
   16040625 Bytes
 \mathbf{T}\mathbf{x}
   65549 Output Packets 3731 Unicast Packets
   141938759046 Multicast Packets 137454132371 Broadcast Packets 59221 Flood Packets
   12416427 Bytes
   8227343645136678255 Input Packet Drops 210453427045 Output Packet Drops
```

5. Verifique el ping del tráfico desde la VM (ciscolive-vm) y la interfaz VMK(vmk0) a las interfaces ascendentes desde el host.

| m | c-vsm# | module ve  | m 5 exe | ecute | vemcmd   | show por | t vsm |           |           |
|---|--------|------------|---------|-------|----------|----------|-------|-----------|-----------|
|   | LTL    | VSM Port   | Admin   | Link  | State    | PC-LTL   | SGID  | Vem Port  | туре      |
|   | 6      | Internal   | DOWN    | UP    | FWD      | 0        |       | vns       |           |
|   | 8      | Internal   | UP      | UP    | FWD      | 0        |       |           |           |
|   | 9      | Internal   | DOWN    | DOWN  | FWD      | 0        |       |           |           |
|   | 10     | Internal   | DOWN    | DOWN  | FWD      | 0        | 0     |           |           |
|   | 11     | Internal   | DOWN    | DOWN  | FWD      | 0        |       |           |           |
|   | 12     | Internal   | DOWN    | DOWN  | FWD      | 0        | 0     |           |           |
|   | 14     | Internal   | DOWN    | DOWN  | FWD      | 0        |       |           |           |
|   | 15     | Internal   | DOWN    | DOWN  | FWD      | 0        |       |           |           |
|   | 16     | Internal   | DOWN    | DOWN  | FWD      | 0        |       | ar        | _         |
|   | 17     | Eth5/1     | UP      | UP    | FWD      | 305      | 0     | vmnic0    |           |
|   | 18     | Eth5/2     | UP      | UP    | FWD      | 305      | 1     | vmnic1    |           |
|   | 49     | Veth19     | UP      | UP    | FWD      | 0        | 1     | vmk0      |           |
|   | 50     | Veth23     | UP      | UP    | FWD      | 0        | 1     | tinian-sa | an.eth0   |
|   | 51     | Veth38     | UP      | UP    | F/B*     | · O      | 0     | tinian-es | xi-1.eth3 |
|   | 52     | Veth37     | UP      | UP    | F/B*     | · 0      | 0     | tinian-es | xi-1.eth2 |
|   | 53     | Veth22     | UP      | UP    | F/B*     | · 0      | 1     | tinian-es | xi-1.eth1 |
|   | 54     | Veth21     | UP      | UP    | F/B*     | · 0      | 0     | tinian-es | xi-1.eth0 |
|   | 55     | Veth36     | UP      | UP    | F/B*     | · 0      | 1     | tinian-es | xi-2.eth3 |
|   | 56     | Veth35     | UP      | UP    | F/B*     | · 0      | 0     | tinian-es | xi-2.eth2 |
|   | 57     | Veth25     | UP      | UP    | F/B*     | • 0      | 1     | tinian-es | xi-2.eth1 |
|   | 58     | Veth24     | UP      | UP    | F/B*     | · 0      | 0     | tinian-es | xi-2.eth  |
|   | 59     | Veth43     | UP      | UP    | F/B*     | • 0      | 1     | tinian-es | xi-3.eth3 |
|   | 60     | Veth44     | UP      | UP    | F/B*     | · 0      | 0     | tinian-es | xi-3.eth2 |
|   | 61     | Veth45     | UP      | UP    | F/B*     | • 0      | 1     | tinian-es | xi-3.eth1 |
|   | 62     | Veth46     | UP      | UP    | F/B*     | · 0      | 0     | tinian-es | xi-3.eth0 |
|   | 63     | Veth47     | UP      | UP    | F/B*     | • 0      | 1     | tinian-es | xi-4.eth3 |
|   | 64     | Veth48     | UP      | UP    | F/B*     | · 0      | 0     | tinian-es | xi-4.eth2 |
|   | 65     | Veth49     | UP      | UP    | F/B*     | · 0      | 1     | tinian-es | xi-4.eth1 |
|   | 66     | Veth50     | UP      | UP    | F/B*     | • 0      | 0     | tinian-es | xi-4.eth0 |
|   | 67     | Veth26     | UP      | UP    | FWD      | 0        | 1     | tinian-vo | .eth0     |
|   | 68     | Veth56     | UP      | UP    | FWD      | 0        | 0     | ciscolive | e-vm.eth0 |
|   | 69     | Veth31     | UP      | UP    | FWD      | 0        | 1     | maug-vc.e | eth0      |
|   | 75     | Veth59     | UP      | UP    | FWD      | 0        | 0     | mc-ucsc.e | eth0      |
|   | 78     | Veth72     | UP      | UP    | FWD      | 0        | 1     | mc-dc-2.e | eth0      |
|   | 305    | Po3        | UP      | UP    | FWD      | 0        |       |           |           |
| * | F/B. 1 | Port is PT | OCKED / |       | ne of th | e vlanc  |       |           |           |

\* F/B: Port is BLOCKED on some of the vlans. One or more vlans are either not created or not in the list of allowed vlans for this port. Please run "vemcmd show port vlans" to see the details. mc-vsm#

Esta salida muestra la asignación de ID de grupo de suscriptores (SGID) para la VM (ciscolive-vm) y la interfaz VMK(vmk0) a sus correspondientes controladores de interfaz de red VM (VMNIC). La asignación revela qué VMNIC se utilizan para la comunicación:

- SGID 0 de la VM (ciscolive-vm) coincide con SGID 0 de vmnic0.
- El SGID 1 de la interfaz VMK (vmk0) coincide con el SGID 1 de vmnic1.
- 6. Obtenga las direcciones MAC de los VMNIC desde el vCenter o la interfaz de línea de comandos (CLI) de ESXi.

En el vCenter, vaya a la etiqueta Configuration:

| E 🚱 mc-vcsa     | 172.16.18.236 VMware ESXi, 5.1.0, 799 | 733                        |                       |              |               |                   |
|-----------------|---------------------------------------|----------------------------|-----------------------|--------------|---------------|-------------------|
| E in mode       | Summary Virtual Machines Performan    | ce Configuration Tasks & E | vents Alarms Permissi | ons Maps Sto | rage Views Ha | rdware Status     |
| 172.16.18.232   | Hardware                              | Network Adapters           |                       |              |               |                   |
| 172.16.18.233   | naroware                              | Device                     | Speed                 | Configured   | Switch        | MACAddress        |
| 172.16.18.234   | Processors                            | Cisco Systems Inc Cisco    | VIC Ethernet NIC      |              |               |                   |
| 172.16.18.236   | Memory                                | wmnic9                     | 20000 Full            | Negotiate    | wattawds      | 00:25:b5:00:00:4d |
| anatanan-nv-1   | Storage                               | wmnic8                     | 20000 Full            | Negotiate    | vSwitch0      | 00:25:b5:00:00:5d |
| ciscolive-ym    | Networking                            | vmnie7                     | 20000 Full            | Negotiate    | me-vds        | 00:25:b5:00:00:2d |
| maug-vc         | Storage Adapters                      | wmnic6                     | 20000 Full            | Negotiate    | mc-vds        | 00:25:b5:00:00:3d |
| mc-dc-1         | <ul> <li>Network Adapters</li> </ul>  | wmnic5                     | 20000 Full            | Negotiate    | mc-vds        | 00:25:b5:00:00:0d |
| mc-dc-2         | Advanced Settings                     | wmnic4                     | 20000 Full            | Negotiate    | mc-vds        | 00:25:b5:00:00:1d |
| 🚰 mc-router     | Power Management                      | wmnic3                     | 20000 Full            | Negotiate    | mc-vds        | 00:25:b5:00:00:4c |
| mc-uese 🌐       |                                       | vmnic2                     | 20000 Full            | Negotiate    | me-vds        | 00:25:b5:00:00:5c |
| mc-vcsa         | Software                              | wmnic1                     | 20000 Full            | Negotiate    | inc-vsm       | 00:25:b5:00:00:#  |
| mc-vsm-1        | Licensed Easth res                    | ymnic0                     | 20000 Full            | Negotiate    | mc-vsm        | 00:25:b5:00:00:5f |
| rota-esxi-1     | Time Coofee ratios                    |                            |                       |              |               |                   |
| rota-esxi-2     | The congradon                         |                            |                       |              |               |                   |
| rota-san        | Dris and Kouting                      |                            |                       |              |               |                   |
| 🝈 rota-vc       | Authentication Services               |                            |                       |              |               |                   |
| 👸 saipan-esxi-1 | Power Management                      |                            |                       |              |               |                   |
| saipan-esxi-2   | Virtual Machine Startup/Shutdown      |                            |                       |              |               |                   |
| saipan-san      | Virtual Machine Swapfile Location     |                            |                       |              |               |                   |
| saipan-vc       | Security Profile                      |                            |                       |              |               |                   |

En la CLI de ESXi, ingrese el comando esxcfg-nics -1:

| ~ 🕴 esx | ofg-nics -l   |        |      |           |        |                   |      |               |     |       |     |          |     |
|---------|---------------|--------|------|-----------|--------|-------------------|------|---------------|-----|-------|-----|----------|-----|
| Name    | PCI           | Driver | Link | Speed     | Duplex | MAC Address       | MTU  | Description   |     |       |     |          |     |
| vmnic0  | 0000:06:00.00 | enic   | Up   | 20000Mbps | Full   | 00:25:b5:00:00:5f | 1500 | Cisco Systems | Inc | Cisco | VIC | Ethernet | NIC |
| vmnic1  | 0000:07:00.00 | enic   | Up   | 20000Mbps | Full   | 00:25:b5:00:00:4f | 1500 | Cisco Systems | Inc | Cisco | VIC | Ethernet | NIC |
| vmnic2  | 0000:08:00.00 | enic   | Up   | 20000Mbps | Full   | 00:25:b5:00:00:5c | 9000 | Cisco Systems | Inc | Cisco | VIC | Ethernet | NIC |
| vmnic3  | 0000:09:00.00 | enic   | Up   | 20000Mbps | Full   | 00:25:b5:00:00:4c | 9000 | Cisco Systems | Inc | Cisco | VIC | Ethernet | NIC |
| vmnic4  | 0000:0a:00.00 | enic   | Up   | 20000Mbps | Full   | 00:25:b5:00:00:1d | 9000 | Cisco Systems | Inc | Cisco | VIC | Ethernet | NIC |
| vmnic5  | 0000:0b:00.00 | enic   | Up   | 20000Mbps | Full   | 00:25:b5:00:00:0d | 9000 | Cisco Systems | Inc | Cisco | VIC | Ethernet | NIC |
| vmnic6  | 0000:0c:00.00 | enic   | Up   | 20000Mbps | Full   | 00:25:b5:00:00:3d | 9000 | Cisco Systems | Inc | Cisco | VIC | Ethernet | NIC |
| vmnic7  | 00.00:b0:000  | enic   | Up   | 20000Mbps | Full   | 00:25:b5:00:00:2d | 9000 | Cisco Systems | Inc | Cisco | VIC | Ethernet | NIC |
| vmnic8  | 0000:0e:00.00 | enic   | Up   | 20000Mbps | Full   | 00:25:b5:00:00:5d | 9000 | Cisco Systems | Inc | Cisco | VIC | Ethernet | NIC |
| vmnic9  | 0000:0£:00.00 | enic   | Up   | 20000Mbps | Full   | 00:25:b5:00:00:4d | 9000 | Cisco Systems | Inc | Cisco | VIC | Ethernet | NIC |

7. En UCS Manager (UCSM), busque los controladores de interfaz de red virtual (vNIC) de UCS que corresponden a los VMNIC:

| Servers Law SAN VM Admin           | Network PSH                |                           |                                                                                                    |              |           |                   |                  |
|------------------------------------|----------------------------|---------------------------|----------------------------------------------------------------------------------------------------|--------------|-----------|-------------------|------------------|
| Mari Al                            | Actions<br>Change Dynamics | All Connection Policy Not | amic vNDC Connection Policy<br>hing Selected                                                                                                    |              |           |                   |                  |
| ers<br>Jervice Profiles<br>∭, root | Pudly rec/rec              | Pacenert MRC              | /vHBA Placement Policy<br>ecific vRIC/vHBA Placement P                                                                                                    | whey         |           |                   |                  |
| Image: Sector 1-14                 | VIECA                      |                           | Viud Dirt. Select<br>ja<br>Al<br>Al<br>Al<br>Al<br>Connectivity Multy<br>LMN Connectivity Multy<br>Connectivity Multy<br>Connectivity Multy<br>Connectivity Multy<br>Connectivity Multy<br>Connectivity Multy | a hefenice   |           |                   |                  |
| B Server-1-5                       | a start a travel in t      |                           |                                                                                                    |              |           |                   |                  |
| in 35 Sever17                      | of usu = obout OP          | nae.                      |                                                                                                    |              |           |                   |                  |
| A sub-organizations                | Nane                       | HAC Address               | Desked Order                                                                                                    | Actual Order | Fabric ID | Desired Placement | Actual Pacenerit |
| A rest                             | -C VAC VAC-0               | 00-25-85-00-00-5F         | 1                                                                                                    | 1            | in .      | Anv               | 1                |
| IP III Service Templete SeanText   | * visc visc-s              | 00-25-05-00-00-44         | 2                                                                                                    | 2            |           | Atv               | 1                |
| . S.BOrganizations                 | - VAC VAC-2                | 00-25-85-00-00-50         | 6                                                                                                    | 5            |           | Ann               |                  |
| hakoes                             | - VAC VAC-3                | 00-25#5-00.00.40          |                                                                                                    |              |           | Atw               |                  |
| A, root                            | - AX 487.4                 | 01-25-65-00-00-10         | 6                                                                                                    | 8            |           | Anv               | - C              |
| a S Adapter Pakces                 | - ANC - ARC - 5            | 02-25#5-00.00:00          | -                                                                                                    |              |           | Anv.              |                  |
| In State Defaults                  | AV 487 4                   | 01-15-01-00-00-XD         | 5                                                                                                    | 5            |           | Atre .            |                  |
| IP 35 8005 Pakes                   | AN 447.3                   | 00-15-05-00-00-Y          |                                                                                                    |              |           | - And             | - C              |
| B 35 Boot Pakoes                   | - AV 447 A                 | 01-35-65-00-00-85         |                                                                                                    |              | 5         | 1                 |                  |
| - S PHI Access Profiles            | - vinc vinc - 9            | 00-25-65-00-00-40         | 10                                                                                                    | 10           | 5         | Avy               | í.               |

La FI principal para vNIC-0 es FI-A, mientras que la FI principal para vNIC-1 es FI-B. Ahora puede inferir que el tráfico de la VM (ciscolive-vm) atraviesa FI-A y que el tráfico de la interfaz VMK (vmk0) atraviesa FI-B.

8. Confirme que la dirección MAC de la máquina virtual (ciscolive-vm) se conozca en FI-A:

```
Mike-Cliff-Pod-16-A(nxos) # show mac address-table | in 63cc_
                                                      F Veth882
* 18
          0050.568f.63cc
                           dynamic 0
                                                 F
Mike-Cliff-Pod-16-A(nxos)#
Mike-Cliff-Pod-16-A(nxos) # show int vethernet 882
Vethernet882 is up
   Bound Interface is port-channel1288
 Hardware: Virtual, address: 547f.eea2.5ac0 (bia 547f.eea2.5ac0)
 Description: server 1/1, VNIC vNIC-0
 Encapsulation ARPA
 Port mode is trunk
 EtherType is 0x8100
 Rx
   38196726 unicast packets 130708 multicast packets 99167 broadcast packets
   38426601 input packets 44470647026 bytes
   0 input packet drops
 TX
   18711011 unicast packets 552876 multicast packets 10560283 broadcast packets
   29824170 output packets 9379742901 bytes
   0 flood packets
    0 output packet drops
```

9. Confirme que la dirección MAC de la interfaz VMK (vmk0) se conozca en FI-B:

```
Mike-Cliff-Pod-16-B(nxos) # show mac address-table | in 8eb9
* 18 0050.5667.8eb9
                                                F F Veth883
                           dynamic 0
Mike-Cliff-Pod-16-B(nxos)#
Mike-Cliff-Pod-16-B(nxos) # show int vethernet 883
Vethernet883 is up
   Bound Interface is port-channel1287
 Hardware: Virtual, address: 547f.eea3.c7e0 (bia 547f.eea3.c7e0)
Description: server 1/1, VNIC vNIC-1
 Encapsulation ARPA
 Port mode is trunk
 EtherType is 0x8100
 Rx
    30553743 unicast packets 94871 multicast packets 1633080 broadcast packets
    32281694 input packets 32522468006 bytes
    0 input packet drops
 Тx
   16919347 unicast packets 588794 multicast packets 8994408 broadcast packets
   26502549 output packets 8364051391 bytes
    0 flood packets
    0 output packet drops
```

10. Verifique el anclaje de estos Veths a sus enlaces ascendentes con el comando **show circuit detail**:

```
Mike-Cliff-Pod-16-B /org/service-profile # show circuit detail
Service Profile: Server-1-1
Server: 1/1
    Fabric ID: A
       VIF: 882
        vNIC: vNIC-0
        Link State: Up
        Oper State: Active
        State Reason:
        Admin Pin: 0/0
        Oper Pin: 0/88
        Encap: Virtual
        Transport: Ether
    Fabric ID: B
       VIF: 883
        vNIC: vNIC-1
        Link State: Up
        Oper State: Active
        State Reason:
        Admin Pin: 0/0
        Oper Pin: 0/89
        Encap: Virtual
        Transport: Ether
```

**Nota:** Otros comandos que producen información similar son **show pinning serverinterfaces**, **show pinning border-interfaces** y **show pinning interface vethernet x**. También puede comprobar el ping en UCSM:

| Epupment Servers LAN SAN 1M Admin | General Storage Netwo | vik   ISCE vitiGs   Boot Ord | er   Wrtual Machines   FC Zane | s Pukces Server Details FSM | VSF Paths Faults Events |        |            |            |
|-----------------------------------|-----------------------|------------------------------|--------------------------------|-----------------------------|-------------------------|--------|------------|------------|
| Filter Al V                       | te a diniw ⇒t         | sport 👸 Print                |                                |                             |                         |        |            |            |
| a ol                              | Name                  | Adapter Part                 | PEX Plast Part                 | PEX Network Part            | P3 Server Port          | VARC   | P3 Uplinik | Link State |
| 0 ferm                            | D - Path A/1          | 6/PC-1288                    | km/PC-3025                     | k#/1005                     | A/0/1025                |        |            |            |
| D Stran Pales                     | - Virtual Circuit     | 862                          |                                |                             |                         | 9400-0 | APC-88     | Up         |
| ⊖ A rest                          | Virtual Circuit       | 884                          |                                |                             |                         | VAC-2  | A/PC-88    | Up         |
| E- Carver-1-1                     | Virtual Circuit       | 886                          |                                |                             |                         | VRC-4  | A/FC-88    | Up         |
| C 5C12 (ADC)                      | Virtual Orbuit        | 868                          |                                |                             |                         | 9400-6 | A/FC-88    | Up         |
|                                   | - Virtual Circuit     | 850                          |                                |                             |                         | 900%   | APC-88     | Up         |
|                                   | D - Path No.          | 6PC-1287                     | right/PC-1153                  | 404/1153                    | 8/0/1153                |        |            |            |
| 8                                 | - Vituel Orbit        | 660                          |                                |                             |                         | 940-1  | 8/PC-89    | Up         |
| 10 - C VAC VAC-2                  | Virtual Circuit       | 885                          |                                |                             |                         | V40C-0 | 8/PC-89    | Up         |
| B) -Q vN0C vN0C-3                 | Virtual Orsuit        | 887                          |                                |                             |                         | VAC-5  | 8,PC-89    | Up         |
| 4-38/v 30/v D= -8                 | Virtual Orbuit        | 889                          |                                |                             |                         | 9400-7 | 8,PC-89    | Up         |
| ii) =0 vhic vhic-s                | Virtual Circuit       | 891                          |                                |                             |                         | VRC-9  | 8,PC-89    | Up         |

- 11. Recopile detalles adicionales sobre los canales de puerto. En esta configuración, hay tres canales de puerto en uso para cada FI. Por ejemplo, FI-B tiene tres canales de puerto asociados:
  - El canal de puerto 89 es el canal de puerto del protocolo de control de agregación de enlaces (LACP) entre FI-B y el Nexus 5020 ascendente.
  - El canal de puerto 1153 se crea automáticamente y se encuentra entre FI-B y el módulo de entrada/salida (IOM)-B.
  - El canal de puerto 1287 se crea automáticamente y se encuentra entre IOM-B y la VIC Cisco 1240 (blade).
  - 1. Ingrese el comando **show port-channel summary** para ver la configuración de canal de puerto de FI-B:

Mike-Cliff-Pod-16-B(nxos) # show port-channel summary
Flags: D - Down P - Up in port-channel (members)
I - Individual H - Hot-standby (LACP only)
s - Suspended r - Module-removed
S - Switched R - Routed
U - Up (port-channel)
Group Port- Type Protocol Member Ports
Channel
B9 Po89(SU) Eth LACF Eth1/5(P) Eth1/6(P)
1153 Po1153(SU) Eth NONE Eth1/1(P)
1287 Po1287(SU) Eth NONE Eth1/1/1(P) Eth1/1/3(P)
Mike-Cliff-Pod-16-B(nxos) #

 Ingrese el comando show cdp neighbors para detectar y ver información adicional en FI-B:

| Mike-Cliff-Pod-1  | .6-B (nxos                             | s)# show                                       | cdp n                            | eighbo                             | ors                  |                     |                     |                                   |       |         |  |
|-------------------|----------------------------------------|------------------------------------------------|----------------------------------|------------------------------------|----------------------|---------------------|---------------------|-----------------------------------|-------|---------|--|
| Capability Codes  | : R - Ro<br>S - Sv<br>V - Vo<br>S - Sv | outer, T<br>witch, H<br>oIP-Phone<br>upports-S | - Tra<br>- Hos<br>, D -<br>TP-Di | ns-Bri<br>t, I -<br>Remot<br>spute | dge,<br>IGM<br>cely- | B -<br>P, r<br>Mana | Sou<br>- R<br>ged-1 | rce-Route-<br>epeater,<br>Device, | Bridg | e       |  |
| Device-ID         | Lo                                     | ocal Intr                                      | fce H                            | ldtme                              | Capa                 | bili                | ty                  | Platform                          | P     | ort ID  |  |
| SJ-SV-C4K-1       | m                                      | gmt0                                           | 1                                | 79                                 | RS                   | I                   | WS                  | -C4506                            | Gig   | 5/40    |  |
| N5K-Rack16-2 (FLC | 1211002                                | 7)Eth1/5                                       |                                  | 163                                | s                    | IS                  |                     | N5K-C5020                         | P-BA  | Eth1/22 |  |
| N5K-Rack16-1 (SSI | 1351055                                | H) Eth1/6                                      |                                  | 157                                | s                    | I s                 |                     | N5K-C5020                         | P-BF  | Eth1/29 |  |
| mc-vsm (198130884 | 13551897                               | 719)Eth1/                                      | 1/3                              | 16                                 | 50                   | S I                 | s                   | Nexus10                           | 00V   | Eth5/2  |  |
|                   |                                        |                                                |                                  |                                    |                      |                     |                     |                                   |       |         |  |

 Ingrese el comando show port-channel summary para ver la configuración de canal de puerto de FI-A:

| Mike-(<br>Flags: | Mike-Cliff-Pod-16-A(nxos)# show port-channel summary<br>Flags: D - Down P - Up in port-channel (members)<br>I - Individual H - Hot-standby (LACP only)<br>s - Suspended r - Module-removed<br>S - Switched R - Routed<br>U - Up (port-channel) |             |          |              |             |  |  |  |  |  |  |
|------------------|----------------------------------------------------------------------------------------------------|-------------|----------|--------------|-------------|--|--|--|--|--|--|
| Group            | Port-<br>Channel                                                                                                    | Туре        | Protocol | Member Ports |             |  |  |  |  |  |  |
| 38               | Po88 (SU)                                                                                                    | Eth         | LACP     | Eth1/5(P)    | Eth1/6(P)   |  |  |  |  |  |  |
| 1025             | Po1025 (SU)                                                                                                    | Eth         | NONE     | Eth1/1(P)    | / = (= /    |  |  |  |  |  |  |
| 1288             | Po1288 (SU)                                                                                                    | Eth         | NONE     | Eth1/1/1(P)  | Eth1/1/3(P) |  |  |  |  |  |  |
| Mike-0           | Cliff-Pod-16                                                                                                    | -A (nxos) # |          |              |             |  |  |  |  |  |  |

 Ingrese el comando show cdp neighbors para detectar y ver información adicional en FI-A:

| Mike-Cliff-Pod-16-  | A(nxos) # sho                                              | w cdp neighbo                                                   | rs                            |                                  |                               |         |
|---------------------|------------------------------------------------------------|-----------------------------------------------------------------|-------------------------------|----------------------------------|-------------------------------|---------|
| Capability Codes:   | R - Router,<br>S - Switch,<br>V - VoIP-Pho<br>s - Supports | T - Trans-Bri<br>H - Host, I -<br>ne, D - Remot<br>-STP-Dispute | dge, B<br>- IGMP,<br>:ely-Man | - Source<br>r - Repe<br>aged-Dev | -Route-Bride<br>ater,<br>ice, | ge      |
| Device-ID           | Local In                                                   | trfce Hldtme                                                    | Capabil                       | ity Pla                          | tform                         | Port ID |
| SJ-SV-C4K-1         | mgmt0                                                      | 142                                                             | RSI                           | WS-C4                            | 506 Gi                        | g5/39   |
| N5K-Rack16-2 (FLC12 | 110027) Eth1/                                              | 5 147                                                           | SI                            | s N5                             | к-с5020р-ва                   | Eth1/10 |
| N5K-Rack16-1 (SSI13 | 51055H) Eth1/                                              | 6 121                                                           | SI                            | s N5                             | K-C5020P-BF                   | Eth1/11 |
| mc-vsm(19813088413  | 55189719) Eth                                              | 1/1/1 16                                                        | 57 S                          | IS                               | Nexus1000V                    | Eth5/1  |

12. Determine el ping específico de la interfaz miembro desde el canal de puerto.

Ingrese un comando **show port-channel** para ver que la dirección MAC FI-B - VMK interface (vmk0) está fijada a Ethernet1/6 del canal de puerto 89:

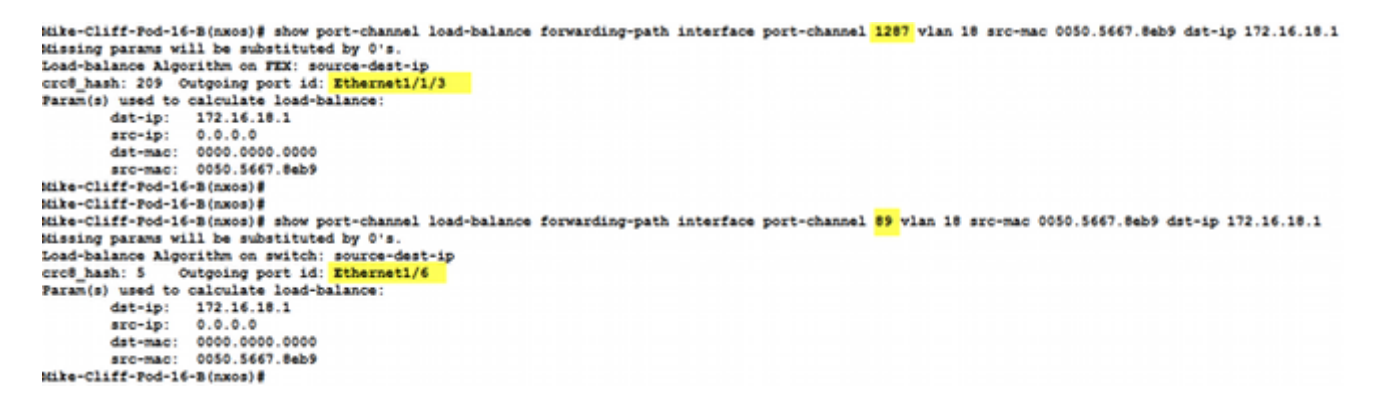

Ingrese un comando **show port-channel** para ver que la dirección MAC FI-A - VM (ciscolivevm) está fijada a Ethernet1/5 del canal de puerto 88:

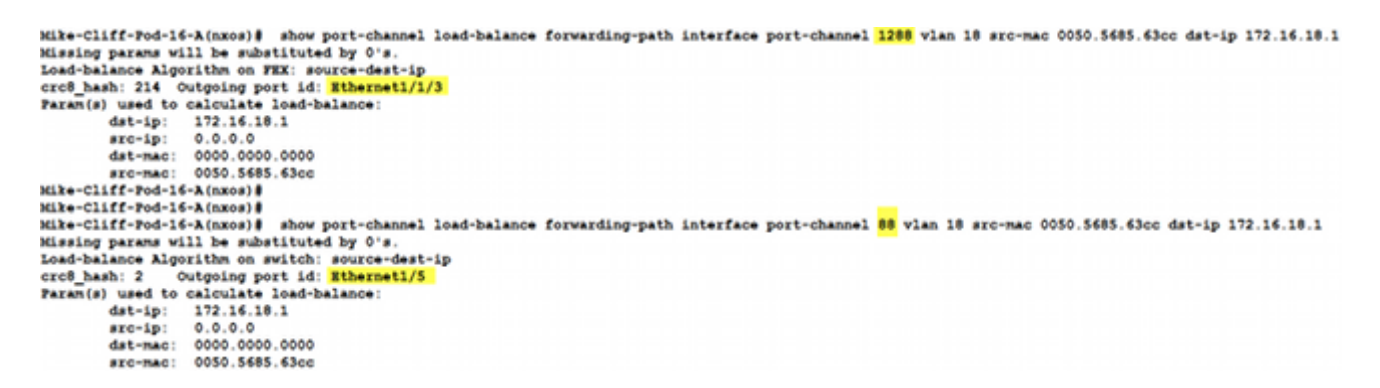

13. Verifique que las direcciones MAC se hayan aprendido en el Nexus 5020 ascendente.

Ingrese un comando **show mac address-table** para ver que la interfaz VMK (vmk0) MAC address se aprende en el Nexus 5020-1:

```
N5K-Rack16-1#
N5K-Rack16-1# show mac address-table | in 8eb9
* 18 0050.5667.8eb9 dynamic 10 F F <mark>Po89</mark>
N5K-Rack16-1#
```

Ingrese un comando show mac address-table para ver que la dirección MAC de VM

(ciscolive-vm) se aprende en el Nexus 5020-2:

```
N5K-Rack16-2#
N5K-Rack16-2# show mac address-table | in 63cc
* 18 0050.568f.63cc dynamic 0 F F Po88
N5K-Rack16-2#
```

Cuando resuelve problemas de red, este ejemplo le ayuda a aislar e identificar rápidamente cómo y dónde se aprende una dirección MAC y cuál es la ruta esperada para el tráfico de red.

## Verificación

Los procedimientos de verificación se incluyen en el ejemplo de configuración.

## Troubleshoot

Este ejemplo de configuración está pensado para ayudar con la solución de problemas de la red.